Pour vous inscrire aux enseignements, vous devez vous connecter au portail « étudiants » avec votre identification Sésame, cliquer sur le menu « tous les outils.

|                | FO              | RMATION                         | VIE ÉTUDIANTE | RECHERCHE           | ÉTABLISS | EMENT          |                                                                                                    |  |
|----------------|-----------------|---------------------------------|---------------|---------------------|----------|----------------|----------------------------------------------------------------------------------------------------|--|
|                |                 |                                 | Portail des É | tudiant∙es          |          |                |                                                                                                    |  |
| MON ESPACE     | Partage / mails | Emploi du temps de r<br>filière | na Cursus     | <b>B</b><br>Tickets | Annuaire | Plan du campus | Contraction of the second second seco |  |
| Les Actualités |                 |                                 |               |                     |          |                |                                                                                                    |  |

Vous devez ensuite cliquer sur « m'inscrire aux enseignements »

- 😪 Amethis 🖪
- Modifier mes infos

S M'inscrire aux enseignements

- Simprimer mon certificat d'inscription
- Some Mes inscriptions aux enseignements
- 😪 Résultats

Périodes d'inscription aux enseignements :

Consultez l'arrêté des procédures d'inscriptions administratives et aux enseignements 2024.05.21 – n°2 https://www.univ-rennes2.fr/formation/inscriptions-candidatures

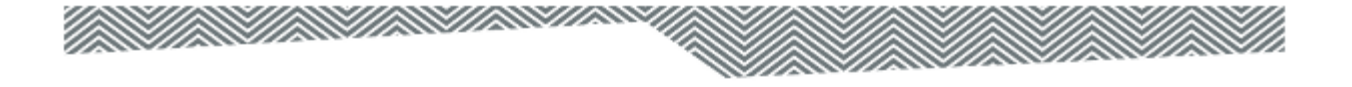

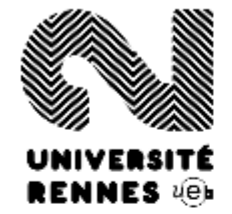

## **AUTHENTIFICATION SÉSAME**

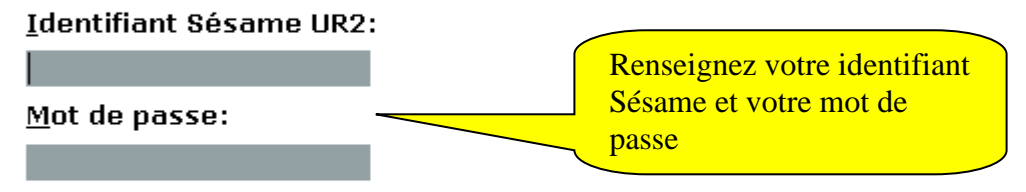

Prévenez-moi avant d'accéder à d'autres services.

Authentification

Besoin d'aide ? Gestion de votre compte Sésame UR2

Sécurité :

Fermez votre navigateur après avoir accédé à nos services protégés !

Toutes nos pages d'authentification sont de la forme https://xxxx.uhb.fr et votre navigateur doit les reconnaître comme sécurisées.

v-cas-2

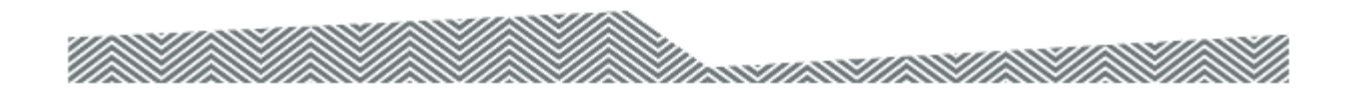

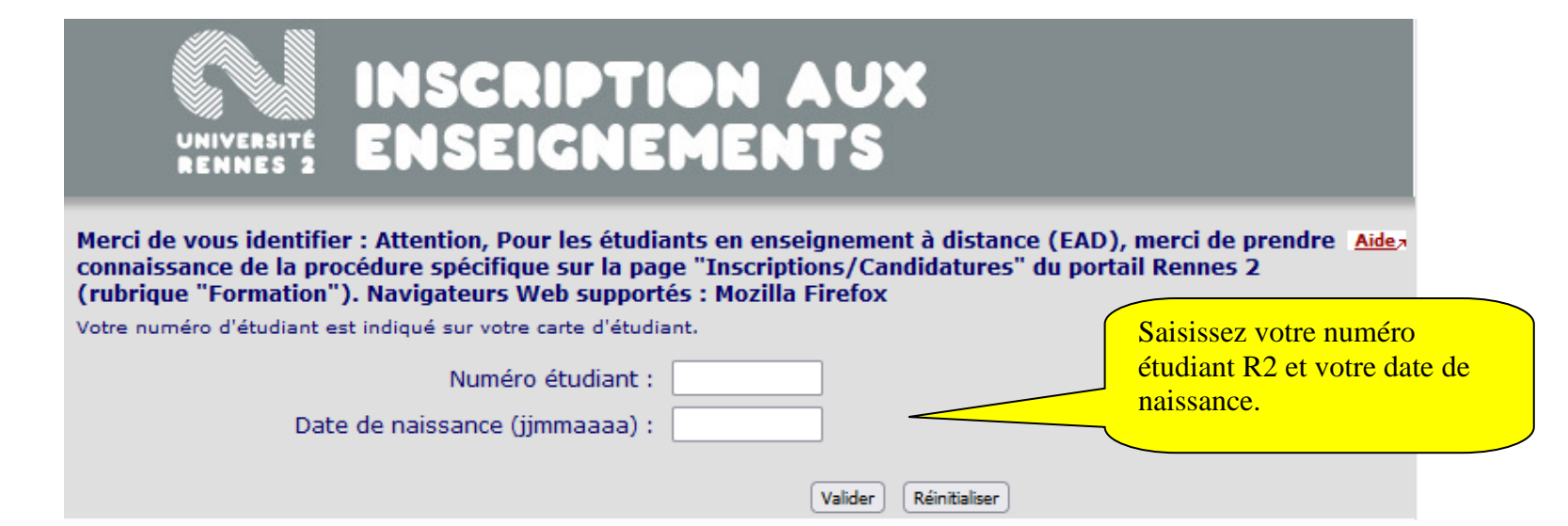

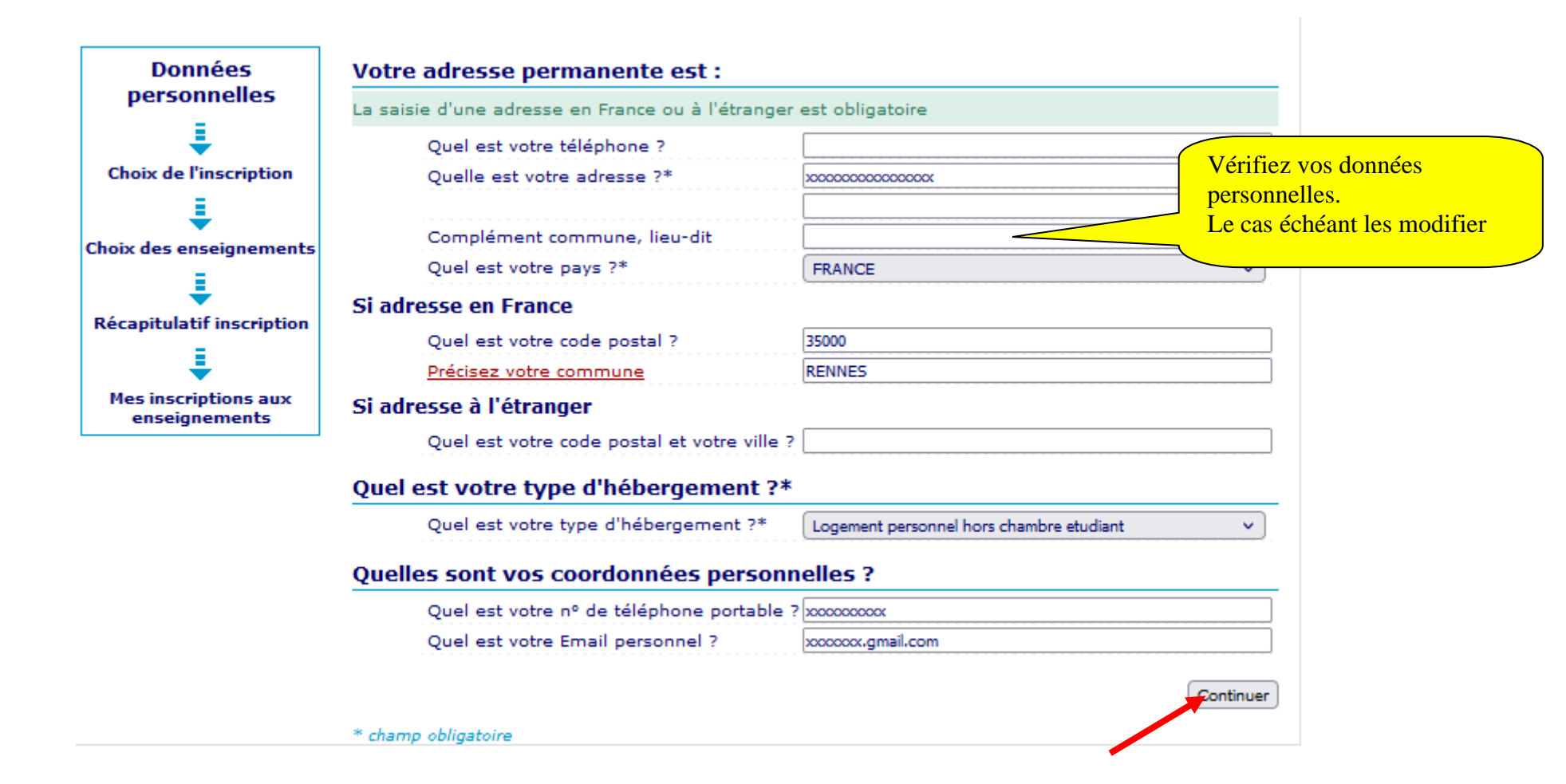

| Données<br>personnelles   | Type d'hébergement pour la nouve                                                                                              | elle année universitaire : |  |  |  |  |  |  |  |
|---------------------------|----------------------------------------------------------------------------------------------------|----------------------------|--|--|--|--|--|--|--|
| ŧ                         | Votre adresse pour la nouvelle année universitaire est :<br>La saisie d'une adresse en France ou à l'étranger est obligatoire |                            |  |  |  |  |  |  |  |
| Choix de l'inscription    |                                                                                                    |                            |  |  |  |  |  |  |  |
| ŧ                         | Quel est votre téléphone ?                                                                                                    |                            |  |  |  |  |  |  |  |
| Choix des enseignements   | Quelle est votre adresse ?*                                                                                                   | cité universitaire         |  |  |  |  |  |  |  |
| 1                         |                                                                                                    |                            |  |  |  |  |  |  |  |
| Récapitulatif inscription | Complément commune, lieu-dit                                                                                                  |                            |  |  |  |  |  |  |  |
| <b>=</b>                  | Quel est votre pays ?*                                                                                                    | FRANCE V                   |  |  |  |  |  |  |  |
| Terristian and            | Si adresse en France                                                                                                    |                            |  |  |  |  |  |  |  |
| enseignements             | Quel est votre code postal ?                                                                                                  | 35000                      |  |  |  |  |  |  |  |
|                           | Précisez votre commune                                                                                                    | RENNES                     |  |  |  |  |  |  |  |
|                           | Si adresse à l'étranger                                                                                                    |                            |  |  |  |  |  |  |  |
|                           | Quel est votre code postal et votre v                                                                                         | ille ?                     |  |  |  |  |  |  |  |
|                           |                                                                                                    |                            |  |  |  |  |  |  |  |
|                           |                                                                                                    | Retour Continuer           |  |  |  |  |  |  |  |
|                           | * champ obligatoire                                                                                                    |                            |  |  |  |  |  |  |  |

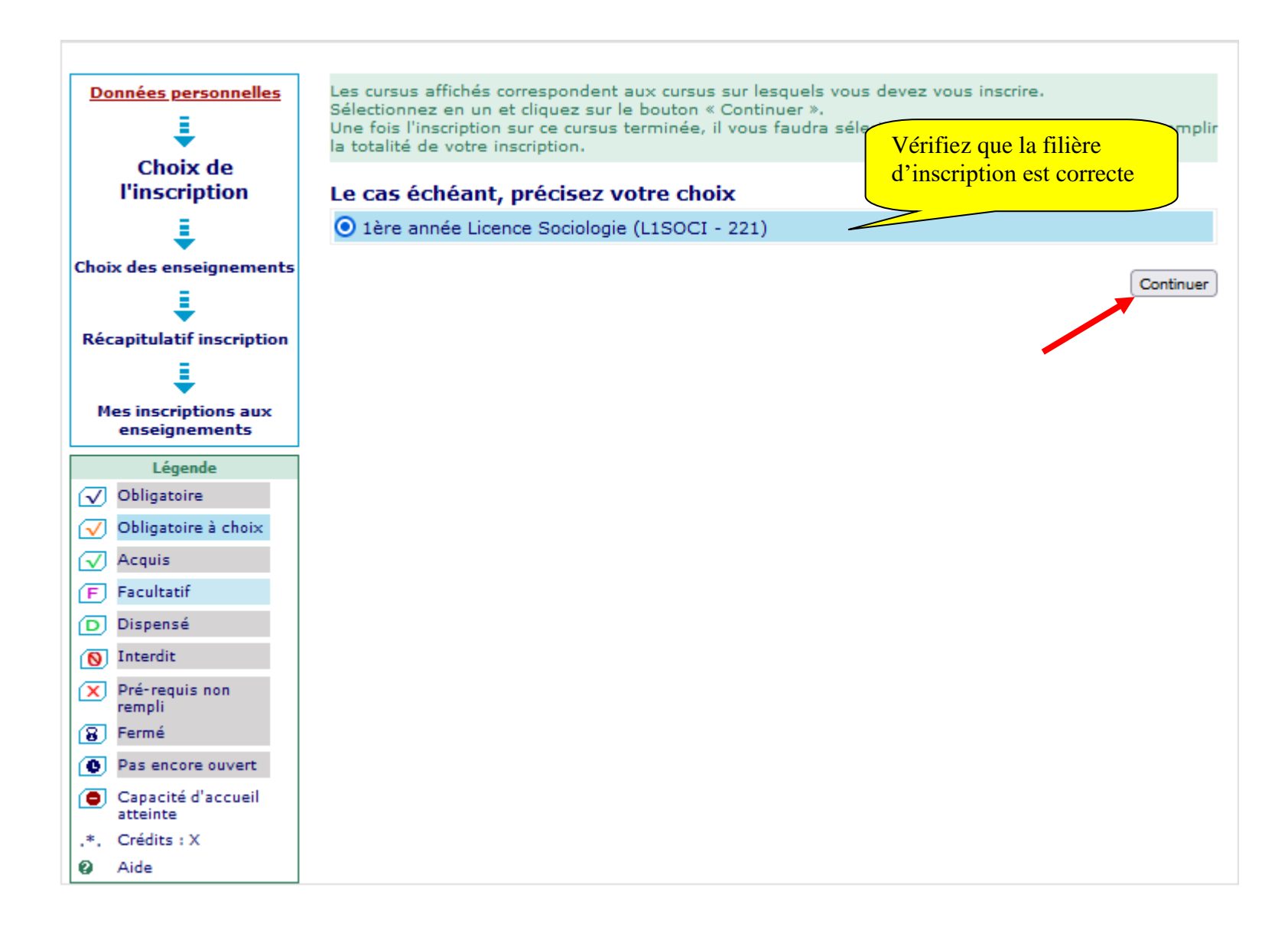

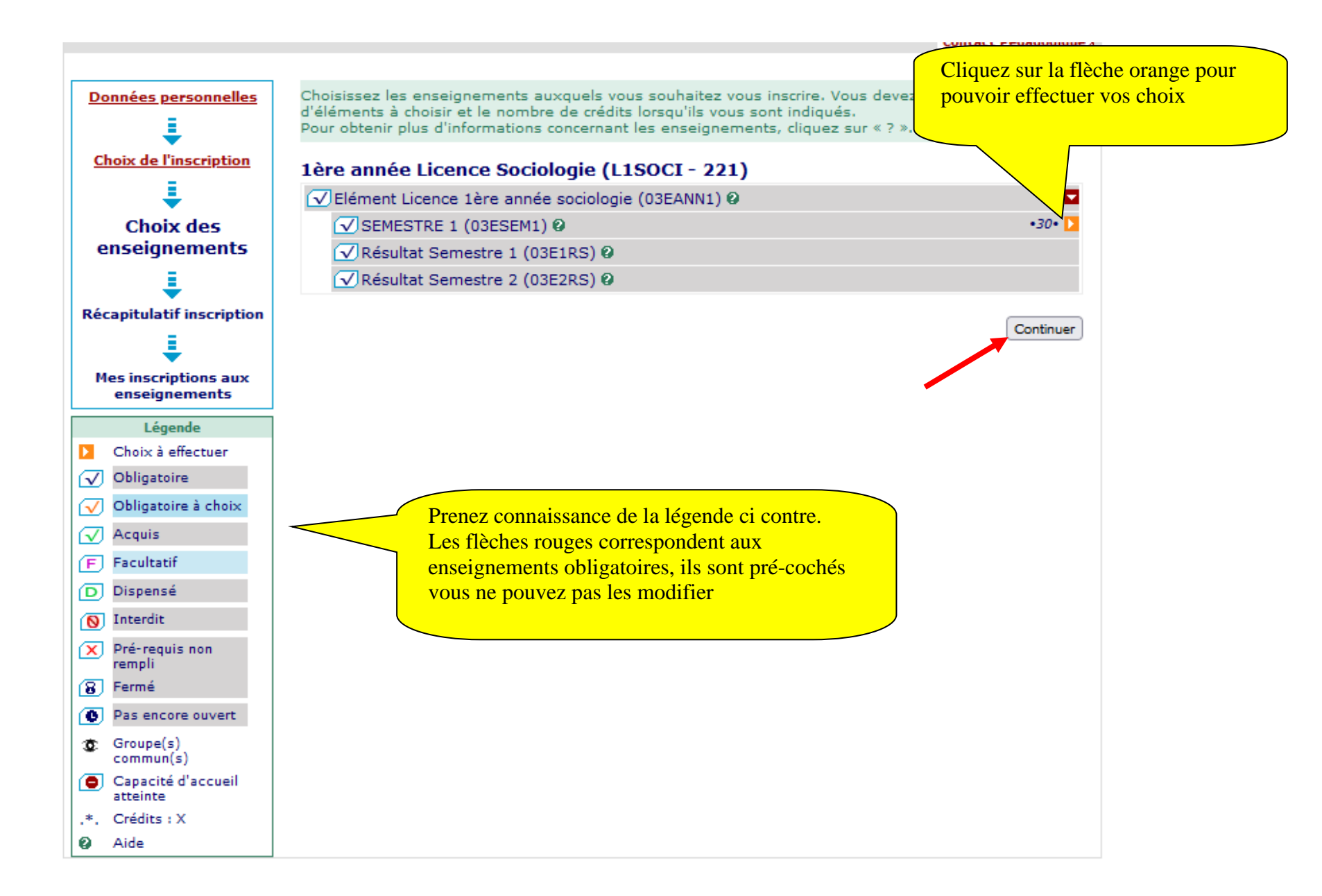

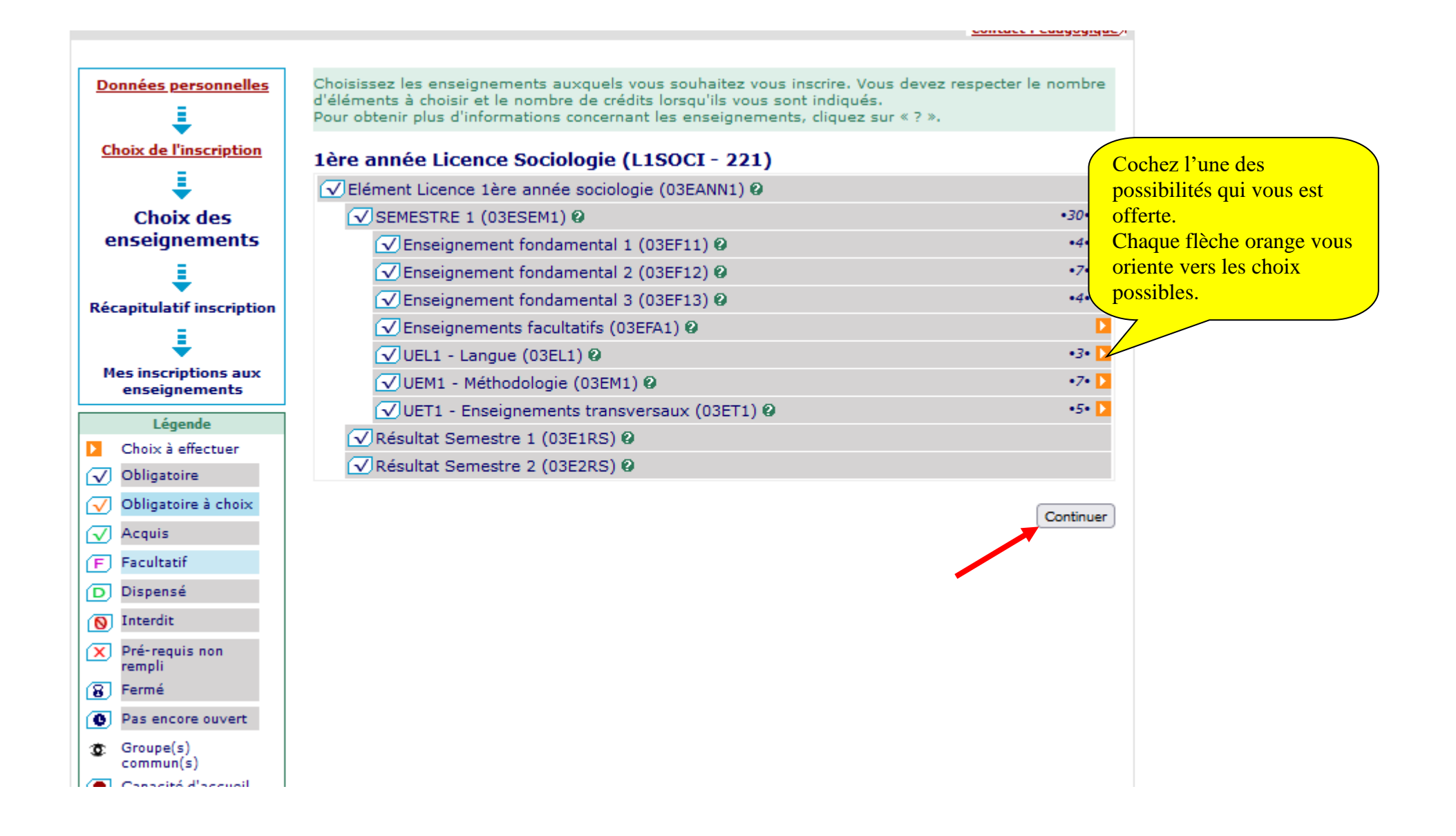

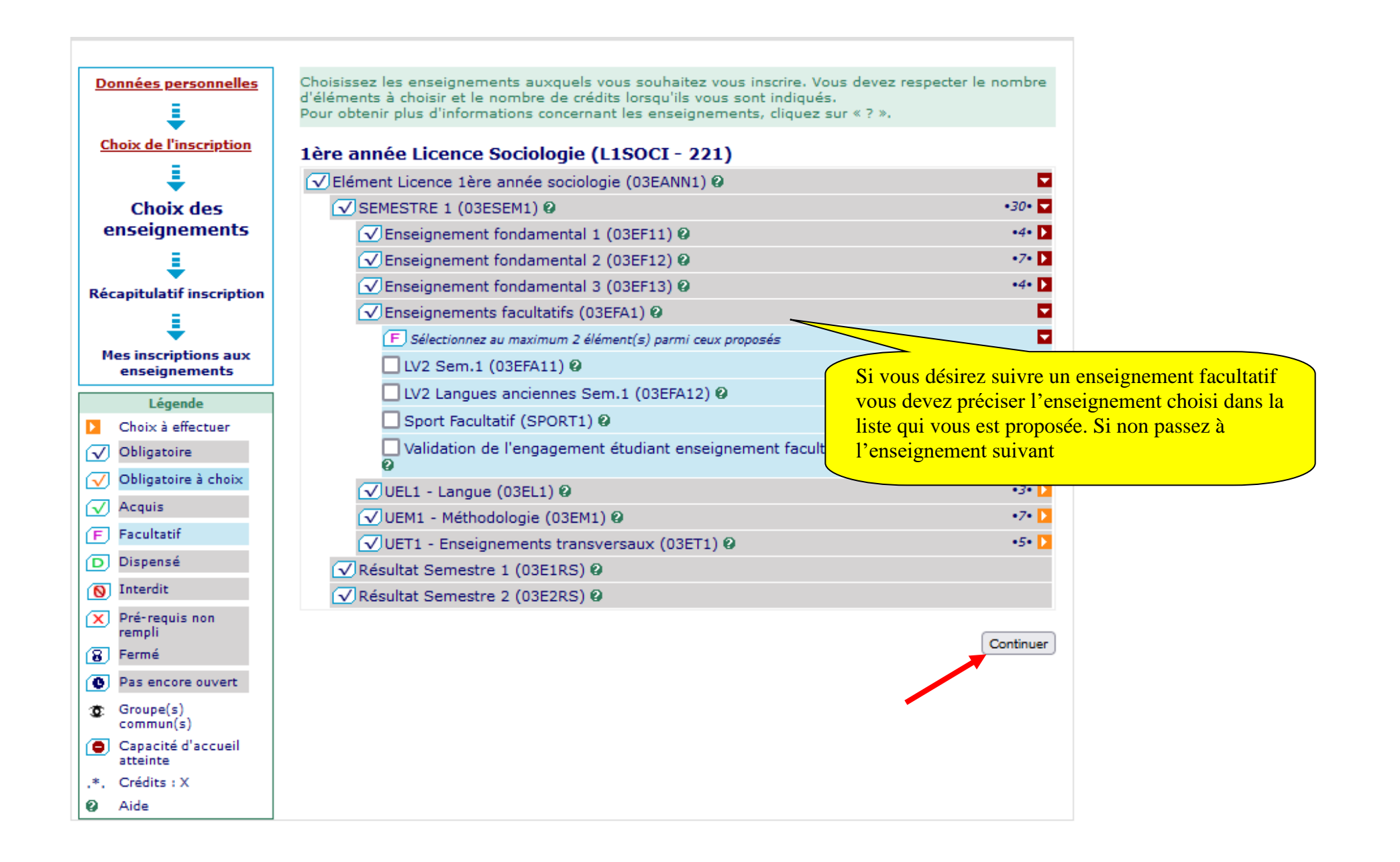

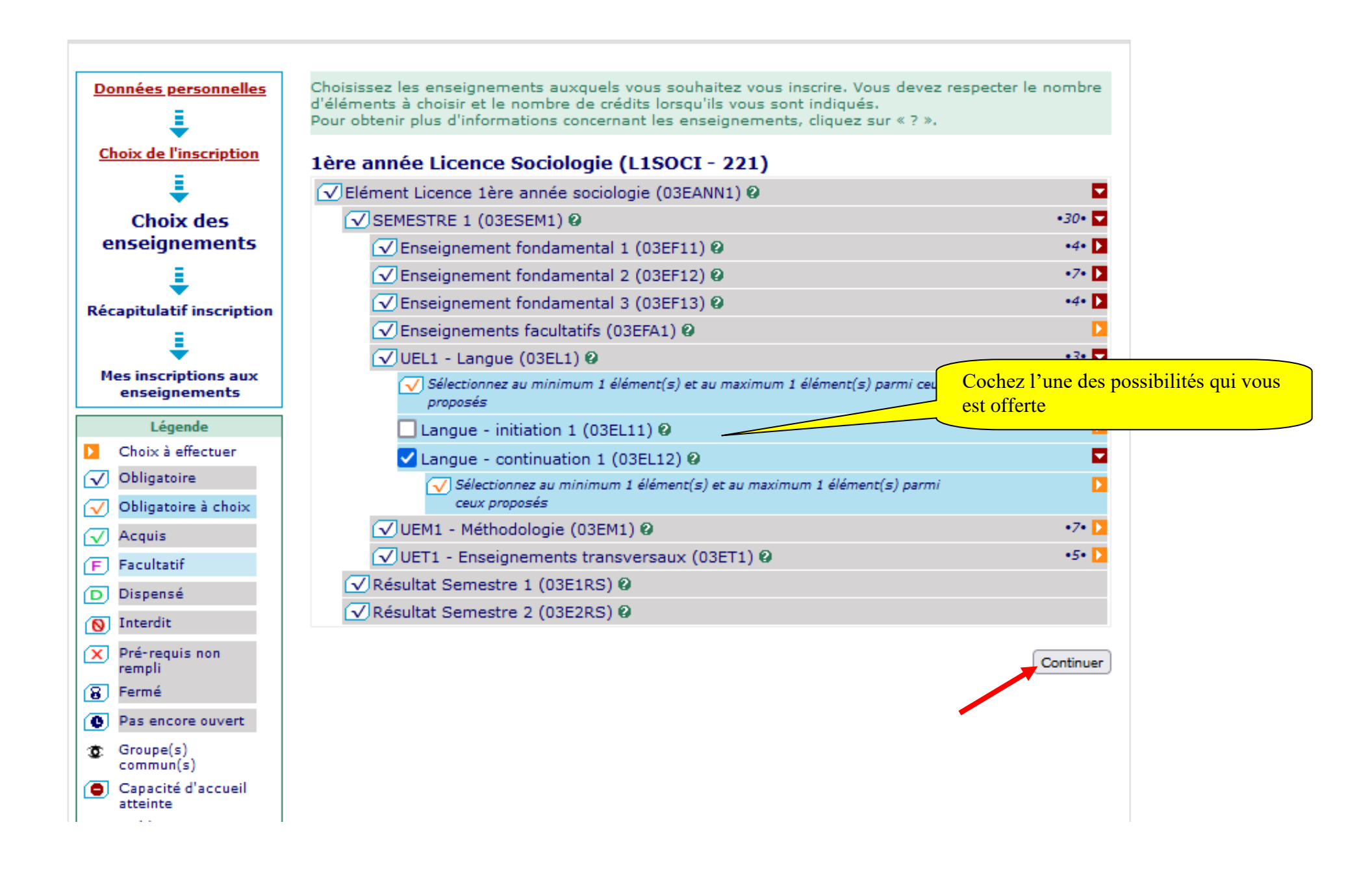

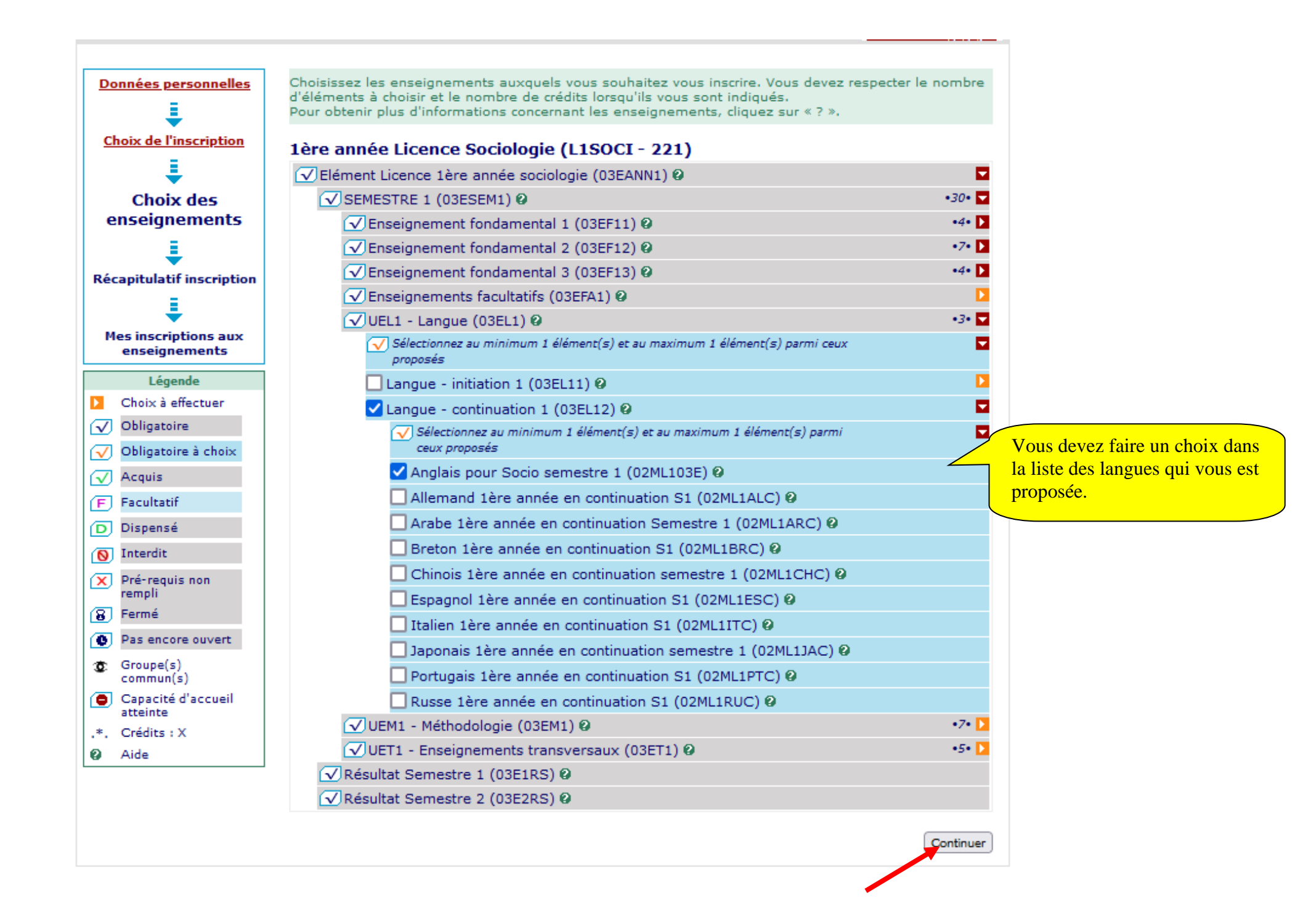

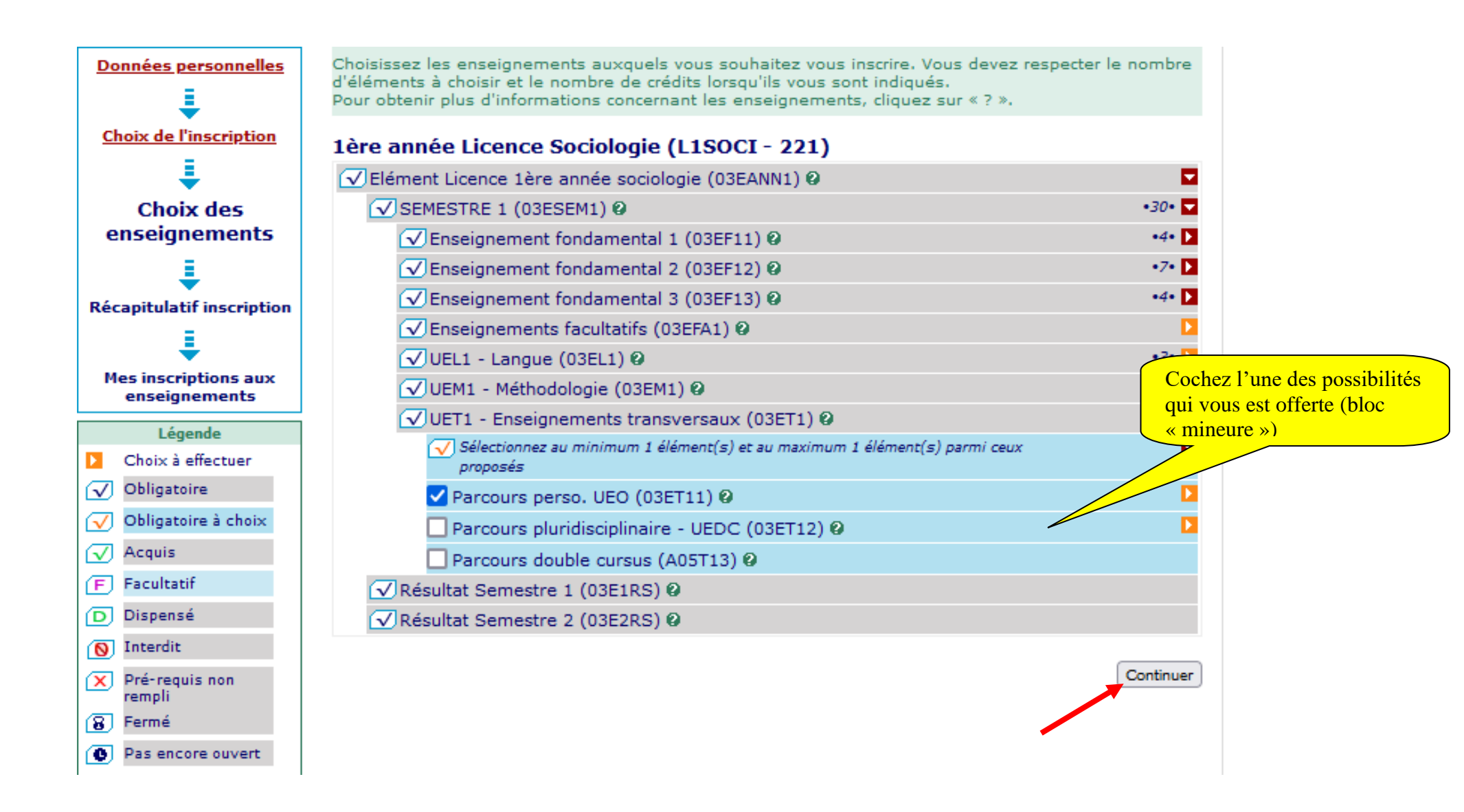

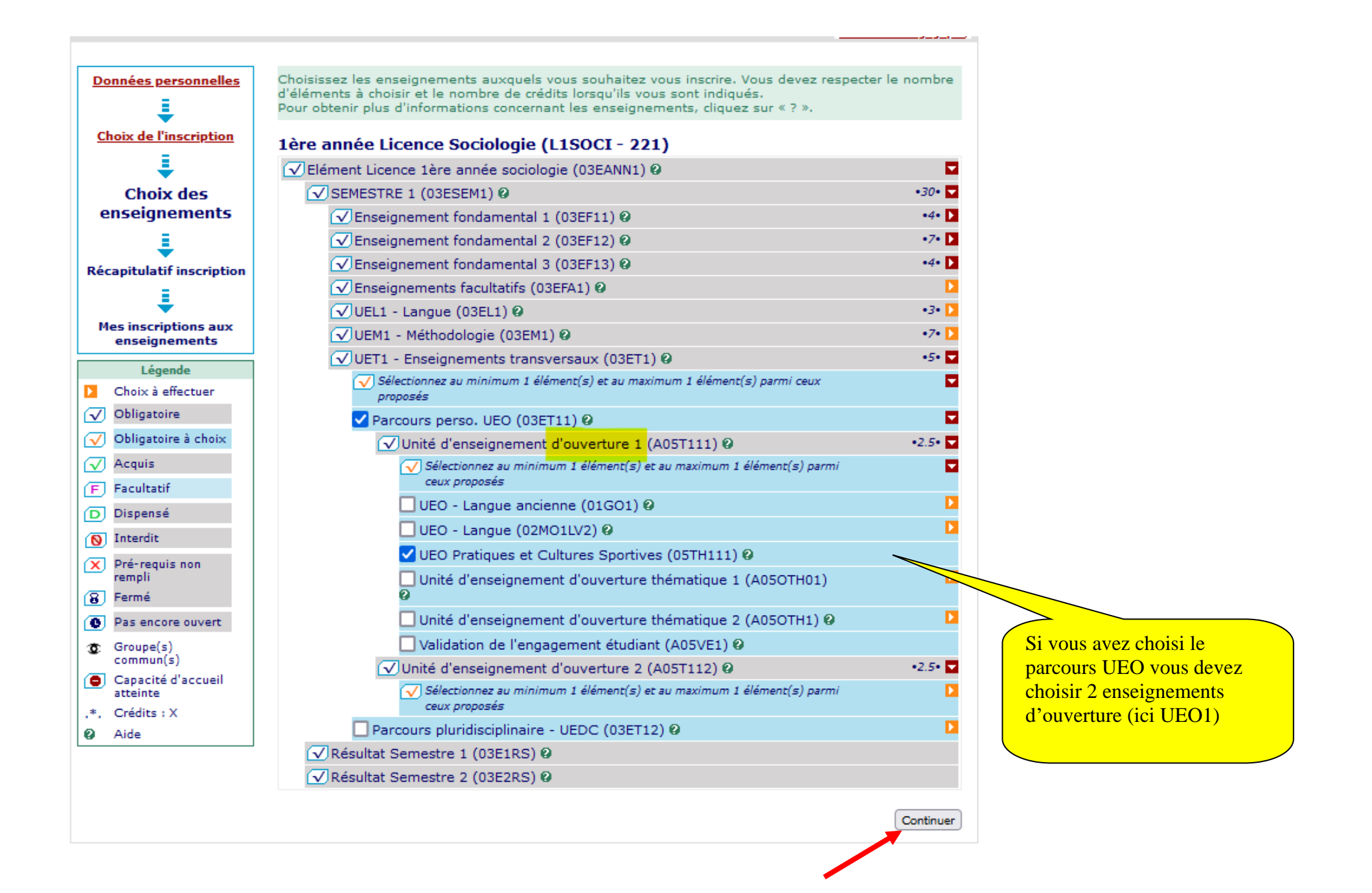

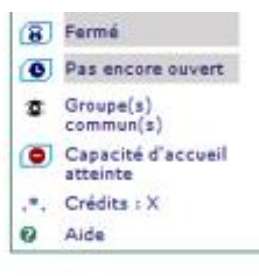

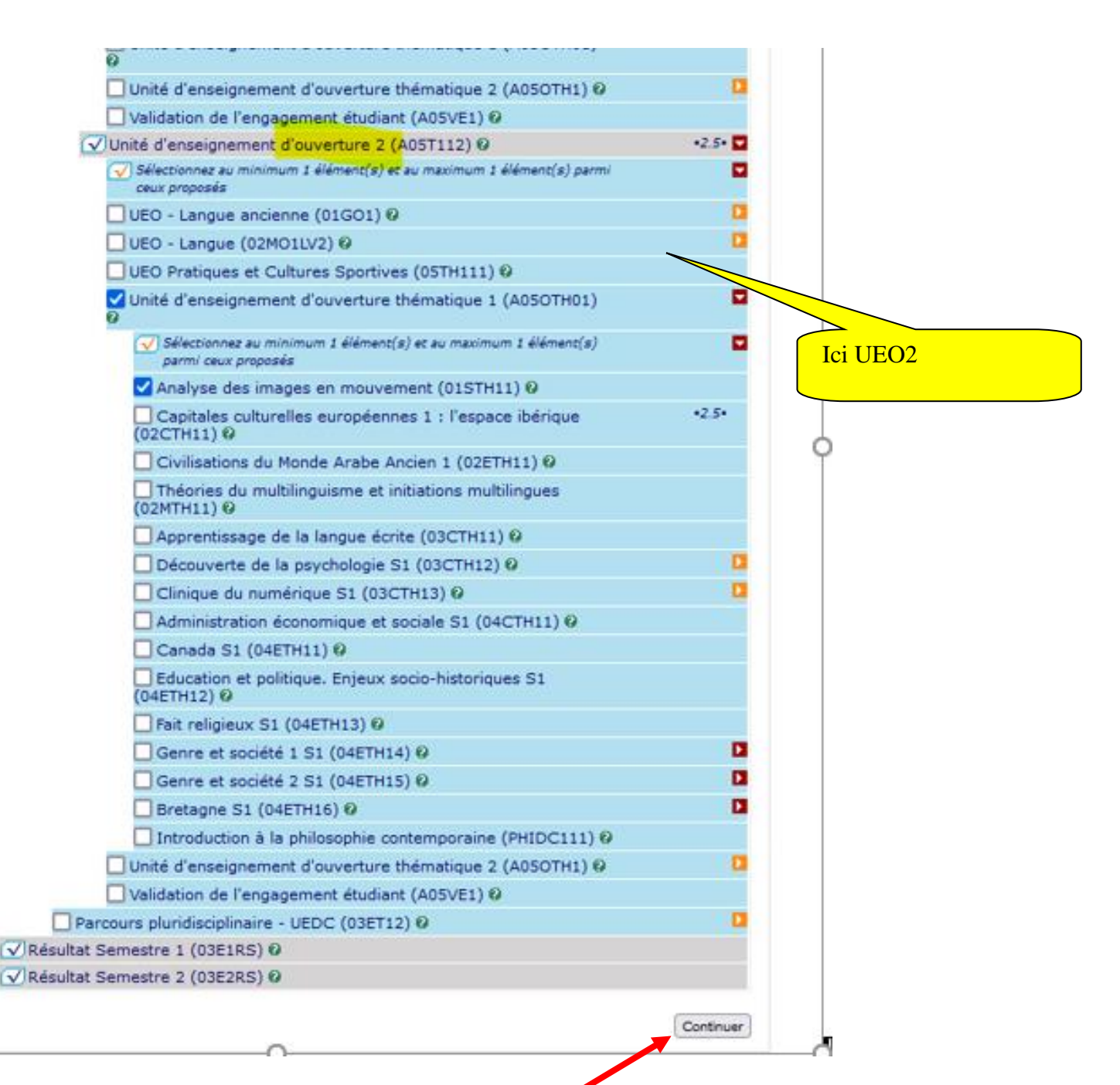

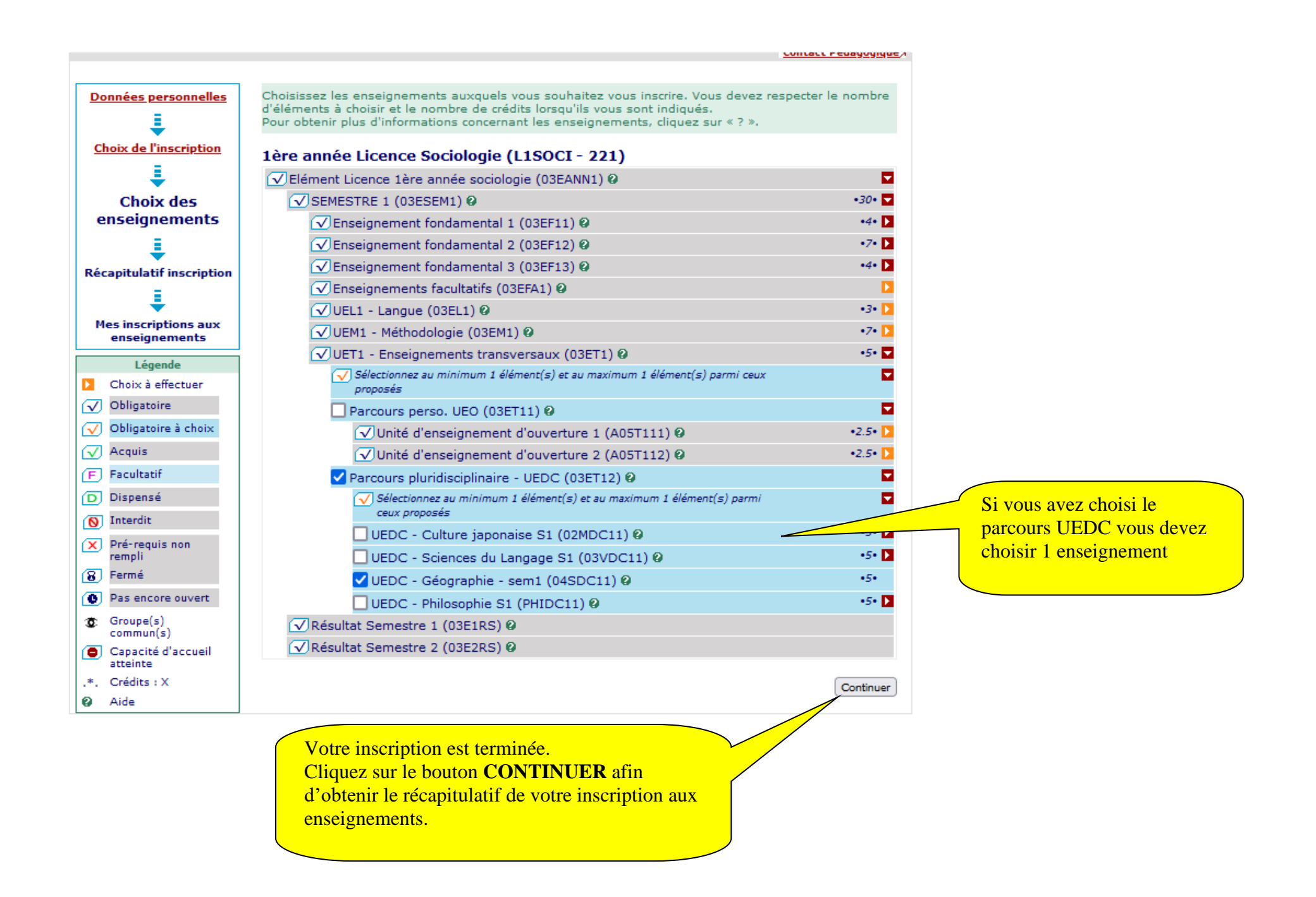

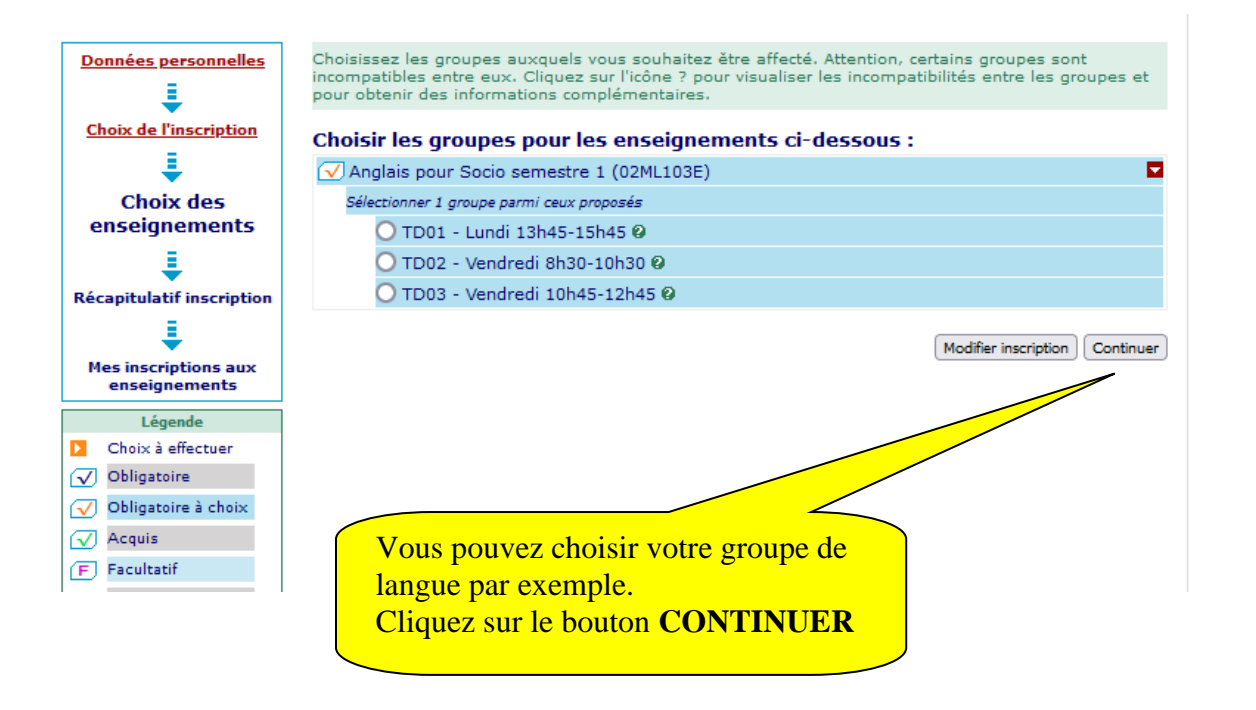

| Enseignement                                              | Crédits                                             | ; Туре                              | Groupes choisis             | Descriptif                                  |   |                                              |
|-----------------------------------------------------------|-----------------------------------------------------|-------------------------------------|-----------------------------|---------------------------------------------|---|----------------------------------------------|
| ts<br>Elément Licence 1ère année<br>sociologie (03EANN1)  |                                                     | 0                                   |                             |                                             |   |                                              |
| SEMESTRE 1 (03ESEM1)                                      | 30                                                  | 0                                   |                             |                                             | - |                                              |
| Enseignement fondamental 1<br>(03EF11)                    | 4                                                   | 0                                   |                             |                                             |   |                                              |
| Introduction aux sciences<br>humaines (03EF111)           | 2                                                   | 0                                   |                             |                                             |   |                                              |
| Introduction à la sociologie 1<br>(03EF112)               | 2                                                   | 0                                   |                             |                                             |   |                                              |
| Enseignement fondamental 2<br>(03EF12)                    | 7                                                   | 0                                   |                             |                                             |   |                                              |
| Questions sociologiques<br>contemporaines 1 (03EF121)     | 3                                                   | 0                                   |                             |                                             |   |                                              |
| Ateliers sociologiques 1<br>(03EF122)                     | 4                                                   | 0                                   |                             |                                             |   |                                              |
| Enseignement fondamental 3<br>(03EF13)                    | 4                                                   | 0                                   |                             |                                             |   |                                              |
| Panorama des méthodes<br>(03EF131)                        | 2                                                   | 0                                   |                             |                                             |   |                                              |
| Données démographiques et<br>sociales 1 (03EF132)         | 2                                                   | 0                                   |                             |                                             |   | Vérifiez que vos choix ont bien été pris en  |
| Enseignements facultatifs<br>(03EFA1)                     |                                                     | 0                                   |                             |                                             |   | compte (cf légende ci-dessous).              |
| UEL1 - Langue (03EL1)                                     | 3                                                   | 0                                   |                             |                                             |   | Si ce n'est pas le cas cliquez sur le bouton |
| Langue - continuation 1<br>(03EL12)                       | Langue - continuation 1 X Model and Control of Para | « modifier inscription » ci dessous |                             |                                             |   |                                              |
| Anglais pour Socio semestre<br>(02ML103E)                 | 1                                                   | ×                                   | TD01 - Lundi<br>13h45-15h45 | Lundi 13h45-15h45 -<br>R. Barré - Salle g02 |   |                                              |
| UEM1 - Méthodologie (03EM1)                               | 7                                                   | 0                                   |                             |                                             |   |                                              |
| Maîtrise du Français et travail<br>universitaire (03EM11) | 2                                                   | 0                                   |                             |                                             |   |                                              |
| Tutorat / Ateliers pour tous le<br>étudiants (A05SHS1)    | es                                                  | x                                   |                             |                                             |   |                                              |
| Méthodologie disciplinaire<br>(03EM12)                    | 4                                                   | 0                                   |                             |                                             |   |                                              |
| Pratiques de terrain 1<br>(03EM121)                       | 4                                                   | х                                   |                             |                                             |   |                                              |
| Outils (03EM13)                                           | 1                                                   | 0                                   |                             |                                             | _ |                                              |
| Méthodologie informationnel<br>(niveau 2) (03EM131)       | e                                                   | 0                                   |                             |                                             |   |                                              |
| Méthodologie Informatique<br>(MINF1)                      |                                                     | 0                                   |                             |                                             |   |                                              |
| Méthodologie accueil (A05MAC                              | C)                                                  | 0                                   |                             |                                             | _ |                                              |
| UET1 - Enseignements<br>transversaux (03ET1)              | 5                                                   | 0                                   |                             |                                             |   |                                              |
| Parcours perso. UEO (03ET11)                              | )                                                   | X                                   |                             |                                             | _ |                                              |
| Unité d'enseignement<br>d'ouverture 1 (A05T111)           | 2.5                                                 | 0                                   |                             |                                             |   |                                              |
| UEO Pratiques et Cultures<br>Sportives (05TH111)          |                                                     | ×                                   |                             |                                             |   |                                              |
| · · · · · · · · · · · · · · · · · · ·                     |                                                     |                                     |                             |                                             |   |                                              |

| L L | 00010100 (0011111)                                             |     |        |                         |                                   |                                              |
|-----|----------------------------------------------------------------|-----|--------|-------------------------|-----------------------------------|----------------------------------------------|
|     | Unité d'enseignement<br>d'ouverture 2 (A05T112)                | 2.5 | 0      |                         |                                   |                                              |
|     | Unité d'enseignement<br>d'ouverture thématique 1<br>(A05OTH01) |     | x      |                         |                                   |                                              |
|     | Analyse des images en<br>mouvement (01STH11)                   |     | х      |                         |                                   |                                              |
| Γ   | Résultat Semestre 1 (03E1RS)                                   |     | 0      |                         |                                   |                                              |
|     | Résultat Semestre 2 (03E2RS)                                   |     | 0      |                         |                                   |                                              |
| _   | <u>Type:</u>                                                   |     | Note/  | <u>Rés. Réutilisé :</u> |                                   |                                              |
|     | O: Obligatoire                                                 |     | Dis, E | : Dispense Enseigne     | ement                             |                                              |
|     | F: Facultatif                                                  |     | Dis, X | : Dispense Examen       |                                   |                                              |
|     | X: Choix                                                       |     | VAC:   | Validation d'acquis     | 5                                 | Après vérification vous pouvez valider votre |
|     |                                                                |     |        | Modifier                | r inscription Valider inscription | inscription.                                 |

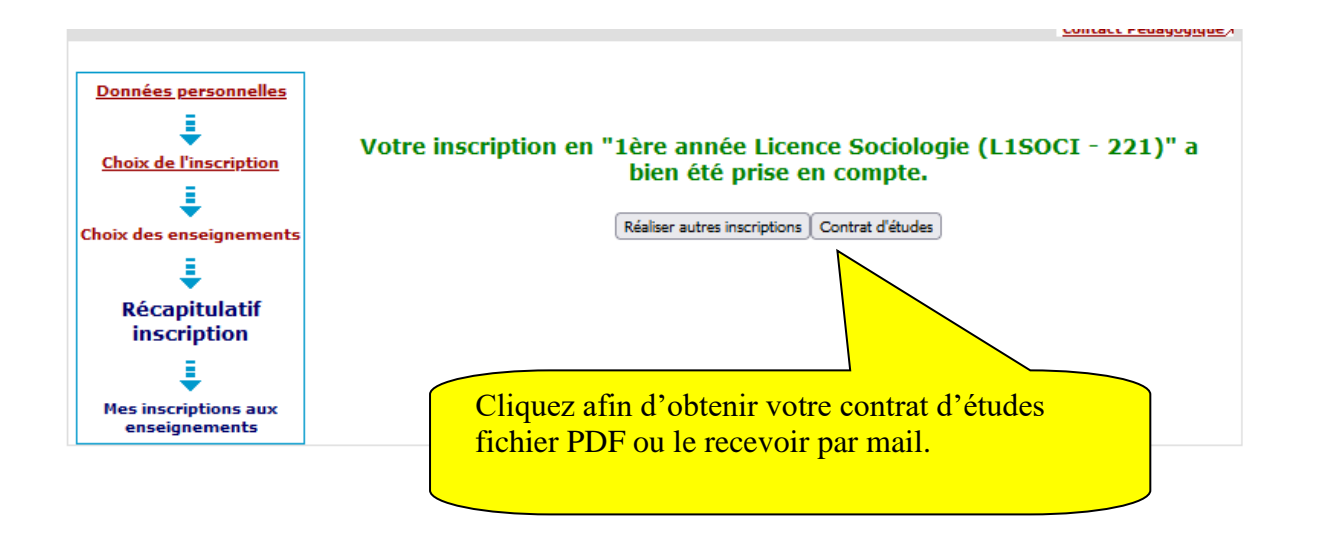

| Unité       2.5       0                                                                                                    | Cultures Sportives                                  |              | X                |                         |                              |                   |              |                |            |          |
|----------------------------------------------------------------------------------------------------|-----------------------------------------------------|--------------|------------------|-------------------------|------------------------------|-------------------|--------------|----------------|------------|----------|
| Unité       X       Image         d'enseignement       X       Image         Analyse des       X       Image         mages en mouvement       X       Image         Votre inscription aux enseignements est susceptible d'être modifiée par le service de scolarité       Image         Ivee:       Note/Rés. Réutilisé :       Image         0       Obligatoire       Dis. En:       Dispense Examen         F:       Facultatif       Dis. X:       Dispense Examen         X:       Choix       VAC:       Validation d'acquis         Choix       VAC:         Validation d'acquis         Choix votre format pour l'impression :         Image:       Image:       Image:         Image:       Image:       Image:         Confirmation*:       Image:       Image:         Confirmation*:       Image:       Image:         Terminer inscription aux enseignements       Image:       Image:         Terminer inscription aux enseignements       Image:       Image:         Image:       Image:       Image:       Image:         Image:       Image:       Image:       Image:         Image:       Image:       Image:<                                                                                                    | Unité<br>d'enseignement<br>d'ouverture 2            | 2.5          | ο                |                         |                              |                   |              |                |            |          |
| Analyse des       x         images en mouvement       x         Votre inscription aux enseignements est susceptible d'être modifiée par le service de scolarité         Type:       Note/Rés. Réutilisé :         0:       Obligatoire         Dis. E:       Dispense Enseignement         F:       Facultatif         Dis. X:       Dispense Examen         X:       Choix         VAC:       Validation d'acquis         Choisissez votre format pour l'impression :       Image: Choisissez votre format pour l'impression :         Image: Envoi électronique de votre inscription accompany avec une pièce jointe au format PDF       Faites votre choix ici (en fichier PDF ou envoyer         Confirmation* :       Envoyer       Faites votre choix ici (en fichier PDF ou envoyer par mail).                                                                                                    | Unité<br>d'enseignement<br>d'ouverture thématique 1 |              | x                |                         |                              |                   |              |                |            |          |
| Votre inscription aux enseignements est susceptible d'être modifiée par le service de scolarité         Yree:       Note/Rés. Réutilisé :         O :       Obligatoire         D :       E:         D :       D :         P:       Pacultatif         D :       X:         Choix       VAC:         Validation d'acquis         Choisissez votre format pour l'impression :         Image:       Image: Choisisse provide environments         Le mail sera envoyé avec une pièce jointe au format PDF         Email*:       Envoyer         Confirmation*:       Envoyer         Terminer inscription aux enseignements                                                                                                    | Analyse des<br>images en mouvement                  |              | х                |                         |                              |                   |              |                |            |          |
| Type:       Note/Rés. Réutilisé:         O:       Obligatoire       Dis. E:       Dispense Enseignement         F:       Facultatif       Dis. X:       Dispense Examen         X:       Choix       VAC:       Validation d'acquis         Choisissez votre format pour l'impression :       Imprimer       Imprimer         Imprime       Imprimer       Imprimer         Envoi électronique de votre inscription aux       reseignements         Le mail sera envoyé avec une pièce jointe au format PDF       Envoyer       Faites votre choix ici (en fichier PDF ou envog par mail).                                                                                                    | Votre inscription a                                 | ux ensei     | ignemo<br>servio | ents est :<br>ce de sco | susceptible d'être<br>Iarité | e modifiée par le |              |                |            |          |
| O: Obligatoire   F: Facultatif   Dis. X: Dispense Examen   X: Choix   VAC: Validation d'acquis    Choisissez votre format pour l'impression :  Imprimer    Imprimer    Envoi électronique de votre inscription aox    Envoi électronique de votre inscription aox   Email sera envoyé avec une pièce jointe au format PDF   Email*:   Confirmation*:    Faites votre choix ici (en fichier PDF ou envoi par mail).                                                                                                    | <u>Type:</u>                                        |              |                  | Note/Ré                 | s. Réutilisé :               |                   |              |                |            |          |
| r:       Precutatif       Dis. X:       Dispense Examen         X:       Choix       VAC:       Validation d'acquis         Choisissez votre format pour l'impression :         Image: Image: I | O: Obligatoire                                      |              |                  | Dis, E:                 | Dispense Enseignem           | ent               |              |                |            |          |
| Choisissez votre format pour l'impression :  Orbit Confirmation Category Choisissez votre format pour l'impression :  Orbit Confirmation aux enseignements Terminer inscription aux enseignements Terminer inscription aux enseignements                                                                                                    | X: Choix                                            |              |                  | VAC                     | Validation d'acquis          |                   |              |                |            |          |
| Html O Pdf Imprimer-     Envoi électronique de votre inscription aux                                                                                                    | Choisissez vot                                      | re forma     | at pour          | l'impres                | sion :                       |                   |              |                |            |          |
| Envoi électronique de votre inscription aux       Seignements         Le mail sera envoyé avec une pièce jointe au format PDF       Envoyer         Email* :       Envoyer         Confirmation* :       Faites votre choix ici (en fichier PDF ou envoyer par mail).                                                                                                    | 🗿 Html 🔘 Pdf                                        | Imprime      |                  |                         |                              |                   |              |                |            |          |
| Le mail sera envoyé avec une pièce jointe au format PDF Email*: Confirmation*: Terminer inscription aux enseignements                                                                                                    | Envoi électroni                                     | aue de l     | votre i          | nscriptio               | n and "Seigner               | ents              |              |                |            |          |
| Email*:       Envoyer         Confirmation*:       Faites votre choix ici (en fichier PDF ou envo         Terminer inscription aux enseignements       par mail).                                                                                                    | Le mail sera envoy                                  | é avec une   | e pièce j        | ointe au foi            | mat PDF                      |                   |              |                |            |          |
| Confirmation* :                                                                                                    | Email*                                              | •            |                  |                         |                              | Envoyer           | Esites votes | <br>i (on fiel |            |          |
| Terminer inscription aux enseignements                                                                                                    | Confirmation*                                       | :            |                  |                         |                              | ]                 | par mail).   | i (en nei      | lier PDF ( | ou envoi |
|                                                                                                    | Terminer inscription au                             | ıx enseignem | ents             |                         |                              |                   | r).          |                |            |          |

Vous devrez valider votre inscription aux enseignements qui officialise vos choix. La validation de l'inscription aux enseignements devra être faite entre le 03 octobre et le 10 octobre 2024. A défaut, l'inscription aux enseignements sera considérée comme approuvée en l'état.

Vous devrez donc vous présenter aux examens correspondant aux enseignements qui figurent sur ce contrat.